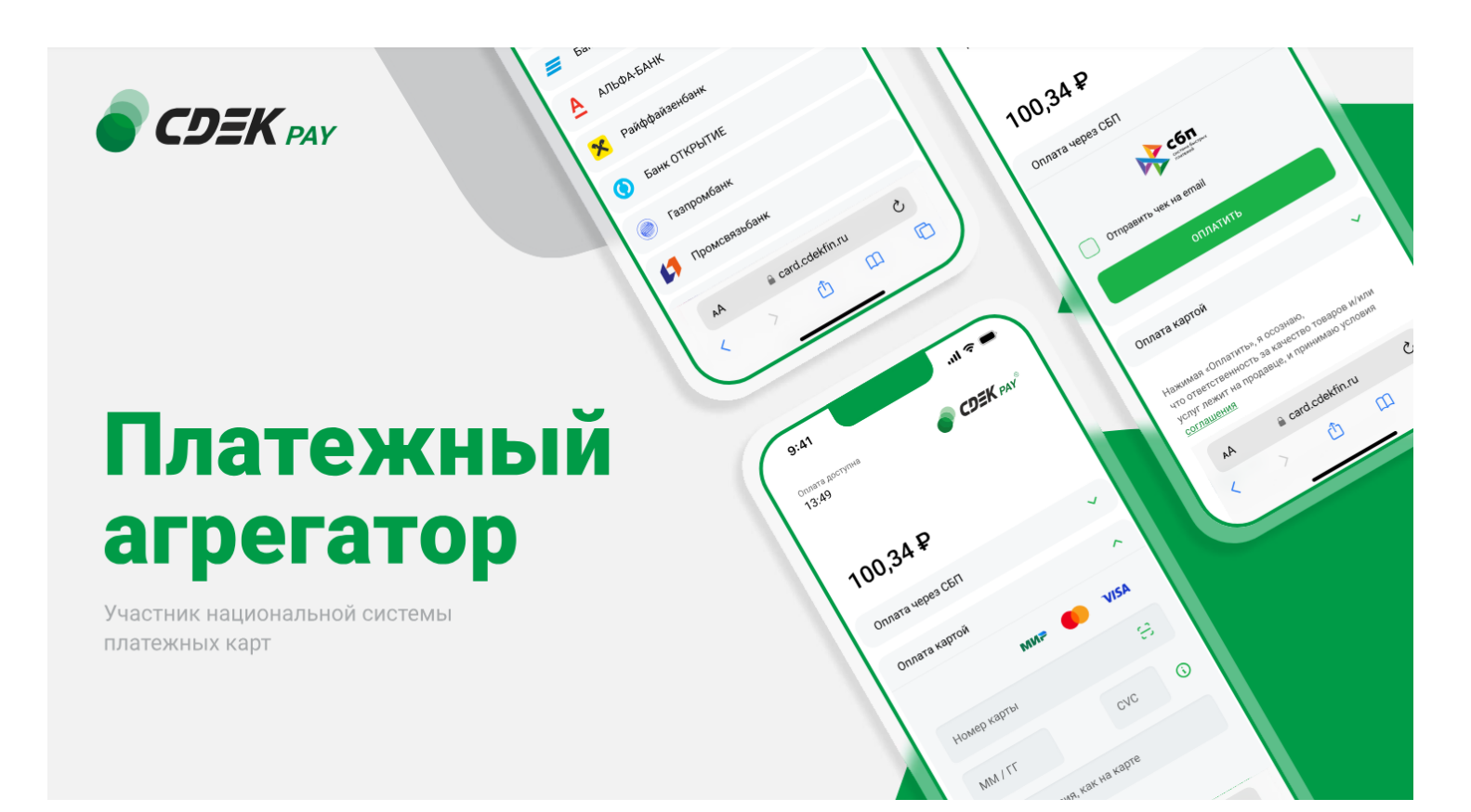

# Пользовательская инструкция CDEK Pay Wordpress

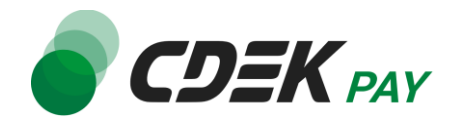

| Установка модуля CDEK Pay для CMS WordPress | 3  |
|---------------------------------------------|----|
| Установка из каталога WordPress             | 3  |
| Настройка модуля CDEK Pay для CMS WordPress | 9  |
| Настройки для продажи услуг                 | 19 |
| Использование модуля                        | 21 |
| Тестовый режим                              | 23 |
| Возврат оплаты заказа                       | 27 |
| Как осуществить возврат                     | 27 |
| Сроки возврата средств                      | 34 |
| Как проверить, что платеж был возвращен     | 35 |
| Удаление модуля CDEK Pay для CMS WordPress  | 38 |

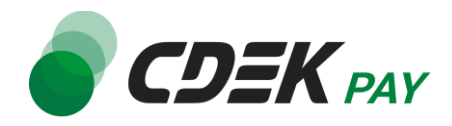

# Установка модуля CDEK Pay для CMS WordPress

# Установка из каталога WordPress

Обратите внимание, что для того, чтобы установить модуль CDEK Pay, на сайте должен быть установлен плагин WooCommerce. Данный плагин обеспечивает функционал интернетмагазина на вашем сайте.

Важно: обратите внимание, что на вашем сайте должна использоваться библиотека PHP cURL, т.к. она необходима для работы модуля.

1. В админ. панели проверьте, установлен ли на сайте плагин WooCommerce.

В левом боковом меню выберите Плагины -> Установленные:

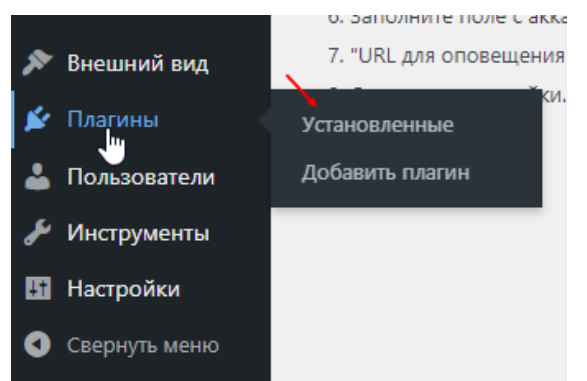

Если в списке отображен плагин WooCommerce, он уже установлен:

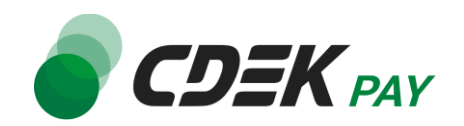

| Плагины Добавить плагин                                                                          |                                                                                                    |  |  |  |
|--------------------------------------------------------------------------------------------------|----------------------------------------------------------------------------------------------------|--|--|--|
| Планировщик действий:найдено 142 <u>просроченных действия</u> ; возможно, что-то                 | р не так. <u>Прочитать документацию</u>                                                                                                    |  |  |  |
| Все (3)   Активные (3)   Автоматические обновления отключены (3)<br>Массовые действия  Применить |                                                                                                    |  |  |  |
| Плагин                                                                                           | Описание                                                                                                    |  |  |  |
| Срек РАУ<br>Справка   Настройки   Деактивировать                                                 | CDEK PAY payment gateway for WooCommerce<br>Версия 1.0.2   Автор: CdekPay   Перейти на страницу плагина                                                                                         |  |  |  |
| ☐ WooCommerce<br>Настройки   Деактивировать                                                      | Инструментарий электронной торговли, помогающий продавать всё, что угодно. Красиво.<br>Версия 8.8.3   Автор: Automattic   Подробнее   Документация   Документация по АРІ   Поддержка сообщества |  |  |  |
| WP Crontrol<br>События   Расписания   Помощь   Деактивировать                                    | Take control of the cron events on your WordPress website.<br>Версия 1.16.3   Автор: John Blackbourn   Подробнее   🖈 Спонсор                                                                    |  |  |  |
| Плагин                                                                                           | Описание                                                                                                    |  |  |  |
| Массовые действия                                                                                |                                                                                                    |  |  |  |

В таком случае пропустите п. 2 и переходите сразу к п. 3

2. Установите плагин WooCommerce, если он не отображен в списке установленных плагинов (см. п. 1).

2.1. В админ. панели в левом боковом меню перейдите на Плагины -> Добавить плагин

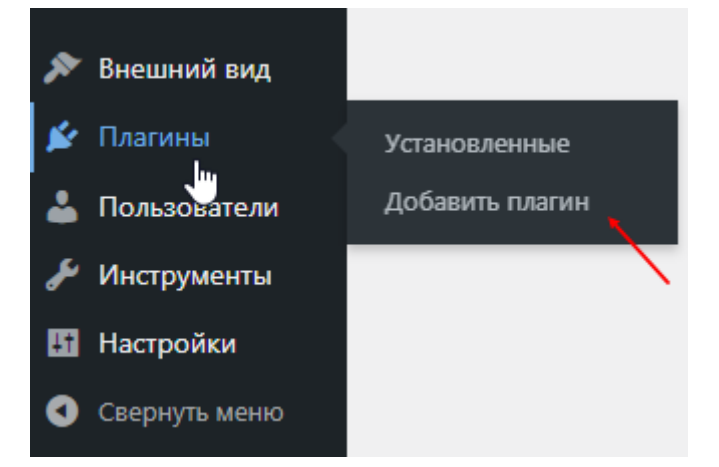

- 2.2. В строке поиска введите "WooCommerce"
- 2.3. Нажмите на "Установить сейчас" на карточке плагина "WooCommerce"

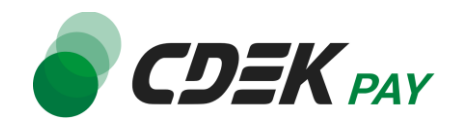

| Добавить плагины Загрузить плагин                                                                                                    |                                                                                                    | · romotate ·                                                                                                    |
|----------------------------------------------------------------------------------------------------|----------------------------------------------------------------------------------------------------|----------------------------------------------------------------------------------------------------|
| Планировщик действий:найдено 142 <u>просроченных действия</u> : возможно, что-то не так. <u>Пр</u>                                                                                                    | ОЧИТАТЬ АСКУМЕНТАЦИЮ                                                                                                    | 0                                                                                                    |
| Результаты поиска Избранные Популярные Рекомендуемые Любимые Wo                                                                                                    | o 12                                                                                                    | Ключевое слово 🗸 WooCommerce                                                                                                    |
|                                                                                                    | )                                                                                                    | 10 000 элементов < < 1 из 278 > >                                                                                                    |
| Коосоптетсе     Установить сейчас     Се, что вам ирино, чтобы запустить     Истановить сейчас     Сед, что вам ирино, чтобы запустить     Истановить его рост вачение     Инитернет-магазена за считаяние дни и     Истановать его рост в ченение     монолики, ист. От вывыей переоб продажи     до имплонного дохода - Woo с вами.     Автор: Automattic | Иморскимина:         Установить сейчас:           stripe:         Опичимате в своем магазине опилату<br>произналате в своем магазине опилату<br>произналате в своем магазине опилату<br>стре:         Детали           конструкций         Автор: WooCommerce         Монструкций | Google Listings & Ads Установить сейчас:<br>Втроенная интеграция с Google,<br>которая позволяет легко размещать<br>сон товары в сеги Google.<br>Аетор: WooCommerce |
|                                                                                                    | Требуются дополнительные плагины<br>WooCommerce Детали                                                                                                    | Требуются дополнительные плагины<br>WooCommerce Детали                                                                                                    |
| ★★★★☆ (2 4297)         Обновление: 2 недели назад           Более 5 миллионов активных<br>установок         ✓ Совместим с вашей версией WordPress.                                                                                                    | · · · · · · · · · · · · · · · · · · ·                                                                                                    |                                                                                                    |

2.4. По окончании установки нажмите на "Активировать"

|                                   | WooCon                                                                                       | nmerce                                                                                                    | Активировать       |
|-----------------------------------|----------------------------------------------------------------------------------------------|----------------------------------------------------------------------------------------------------|--------------------|
| WQO                               | Всё, что вам<br>интернет-ми<br>поддержива<br>многих лет.<br>до миллион<br><i>Автор: Auto</i> | и нужно, чтобы запустить<br>агазин за считанные дни и<br>ать его рост в течение<br>От вашей первой продажи<br>ного дохода - Woo с вами.<br>omattic | Детали             |
| <b>★ ★ ★ ★</b> ☆ (4 29            | 7)                                                                                           | Обновлени                                                                                                    | ие: 2 недели назад |
| Более 5 миллионов ак<br>установок | тивных                                                                                       | <ul> <li>Совместим с вашей в</li> </ul>                                                                                                    | ерсией WordPress.  |

2.5. Убедитесь, что плагин установлен на странице Плагины -> Установленные:

| Плагины Добавить плагин                                                                           |                                                                                                    | Настройки экрана 🔻 Помощь 👻                |
|---------------------------------------------------------------------------------------------------|----------------------------------------------------------------------------------------------------|--------------------------------------------|
| Планировщик действий:найдено 142 просроченных действия: возможно, что-то                          | о не так. Прочитать документацино                                                                                                    |                                            |
| Все (2)   Активные (2)   Автоматические обновления отслючены (2)<br>Массовые действия   Применить |                                                                                                    | Поиск установленных плагинов<br>2 элемента |
| Плагин                                                                                            | Описание                                                                                                    | Автоматические обновления                  |
| WooCommerce     Настройки   Деактивировать                                                        | Инструментарий закестронной торговии, помоганощий продавать всё, что угодно. Красиво.<br>Версия 8.8.3 (Автерг Automattic   Подробнее   Документация   Документация по АР   Поддержка сообщества | Включить автоматические<br>обновления      |
| WP Crontrol     Coбытия   Расписания   Помощь   Деактивировать                                    | Take control of the cron events on your WordPress website.<br>Bepoint 1.16.3   Alerop: John Blackbourn   ToapoGree   ★ Choixcop                                                                 | Включить автоматические<br>обновления      |
| Плагин                                                                                            | Описание                                                                                                    | Автоматические обновления                  |
| Массовые действия 🗸 Применить                                                                     |                                                                                                    | 2 элемента                                 |

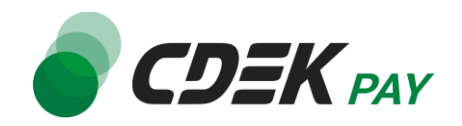

 Установите модуль CDEK Pay. В админ. панели в левом боковом меню перейдите на Плагины -> Добавить плагин:

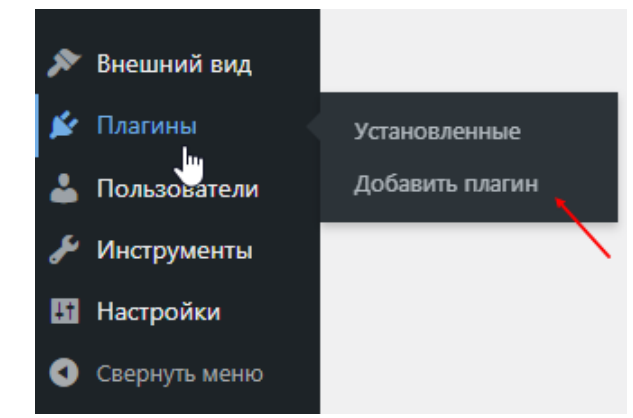

4. В строке поиска введите "CDEK Pay"

| Добавить пла      | ІГИНЫ Заг | рузить плагин |               |         |                           |
|-------------------|-----------|---------------|---------------|---------|---------------------------|
|                   |           |               |               |         |                           |
| Результаты поиска | Избранные | Популярные    | Рекомендуемые | Любимые | Ключевое слово 🗸 СDEК Рау |

5. Нажмите на "Установить сейчас" на карточке модуля "CDEK Pay"

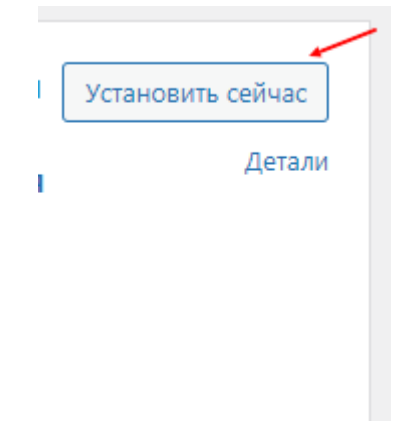

6. По окончании установки нажмите на "Активировать"

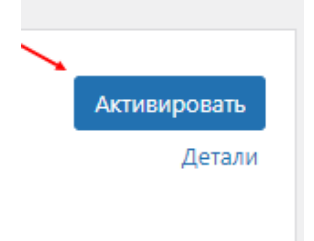

### Установка завершена.

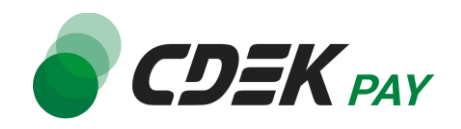

 Чтобы убедиться, что модуль установлен, в админ. панели перейдите на страницу: Плагины -> Установленные

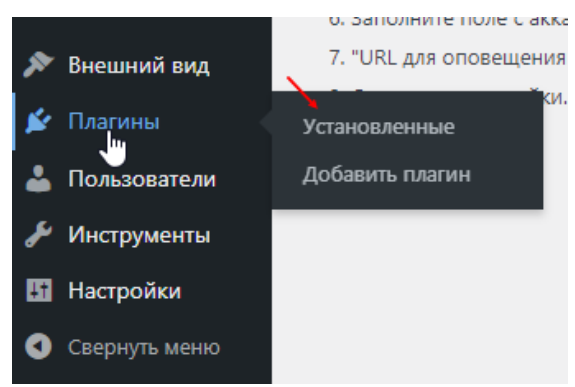

Вы попадете на страницу, где будет представлен список всех установленных модулей. Модуль CDEK Pay будет отображен в списке:

| Плагины Добавить плагин                                                               |                                                                                                    |  |  |  |  |
|---------------------------------------------------------------------------------------|----------------------------------------------------------------------------------------------------|--|--|--|--|
| Планировщик действий:найдено 142 <u>просроченных действия</u> ; возможно, что-то      | о не так. <u>Прочитать документацию</u>                                                                                                    |  |  |  |  |
| Все (3)   Активные (3)   Автоматические обновления отключены (3)<br>Массовые действия |                                                                                                    |  |  |  |  |
| Плагин                                                                                | Описание                                                                                                    |  |  |  |  |
| Сравка   Настройки   Деактивировать                                                   | CDEK PAY payment gateway for WooCommerce<br>Версия 1.0.2   Автор: CdekPay   Перейти на страницу плагина                                                                                         |  |  |  |  |
| WooCommerce<br>Настройки   Деактивировать                                             | Инструментарий электронной торговли, помогающий продавать всё, что угодно. Красиво.<br>Версия 8.8.3   Автор: Automattic   Подробнее   Документация   Документация по АРІ   Поддержка сообщества |  |  |  |  |
| WP Crontrol<br>События   Расписания   Помощь   Деактивировать                         | Таke control of the cron events on your WordPress website.<br>Версия 1.16.3   Автор: John Blackbourn   Подробнее   ★ Спонсор                                                                    |  |  |  |  |
| Описание                                                                              |                                                                                                    |  |  |  |  |
| Массовые действия 🗸 Применить                                                         |                                                                                                    |  |  |  |  |

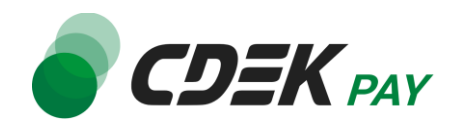

Вы также увидите вкладку модуля CDEKPAY в левом боковом меню:

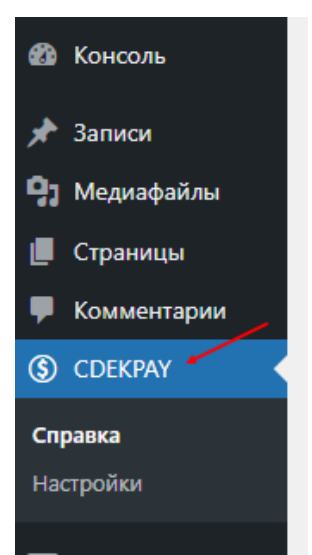

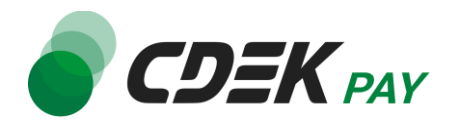

# Настройка модуля CDEK Pay для CMS WordPress

После установки модуля его необходимо настроить - активировать и ввести некоторые данные из личного кабинета CDEKPAY, а также заполнить некоторые данные в ЛК CDEKPAY.

1. Для настройки модуля в админ. панели перейдите на страницу:

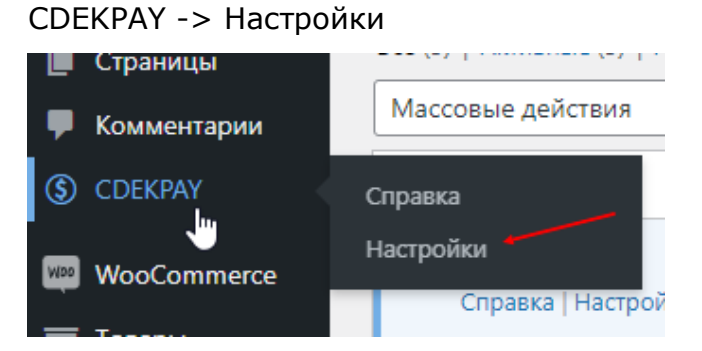

В результате откроется страница настроек модуля во вкладке "Платежи":

| Основные Товары              | Налог Доставка <b>Платежи</b> Аккаунты и приватность Email'ы Интеграция Дополнительно          |
|------------------------------|------------------------------------------------------------------------------------------------|
| Планировщик действий:най     | дено 142 <u>просроченных действия</u> ; возможно, что-то не так. <u>Прочитать документацию</u> |
| CDEK PAY 🧵                   |                                                                                                |
| Оплата банковской картой или | то QR-коду в Системе Быстрых Платежей   <u>Справка</u>                                         |
| Включить/Выключить           |                                                                                                |
| Заголовок                    | CDEK PAY                                                                                       |
| Описание                     | Оплата банковской картой или по QR-коду в Системе Быстрых Платежей                             |
|                              |                                                                                                |
| Логин                        | 0                                                                                              |
| Secret Key                   | 0                                                                                              |

2. Активируйте галочку "Включить платежный метод CDEK Pay", чтобы модуль стал активным на сайте

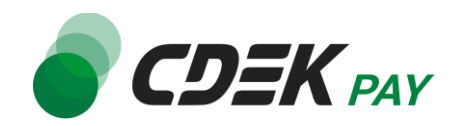

| <ul> <li>Ф. Медиафайлы</li> <li>Страницы</li> </ul> | Payments                    |                                                                      | 8 |
|-----------------------------------------------------|-----------------------------|----------------------------------------------------------------------|---|
| <ul> <li>Комментарии</li> </ul>                     | Action Scheduler: 21 past-  | due actions found; something may be wrong. Read documentation »      |   |
| S CDEKPAY                                           |                             | /                                                                    |   |
| WooCommerce                                         | Оплата банковской картой ил | и по QR-коду в Системе Быстрых Платежей   <u>Справка</u>             |   |
| Home<br>Orders <b>(5)</b>                           | Включить/Выключить          | <ul> <li>Включить платежный метод CDEK PAY</li> </ul>                |   |
| Customers<br>Reports                                | Заголовок                   | CDEK PAY                                                             |   |
| Settings<br>Status<br>Extensions                    | Описание                    | Оплата банковской картой или по QR-коду в Системе Быстрых Платежей и |   |
| Products                                            |                             |                                                                      |   |

3. Поля "Заголовок" и "Описание" будут заполнены по умолчанию. Вы можете внести другие значения в эти поля. Здесь задаются тексты, которые ваши пользователи увидят на экране оформления заказа при выборе способа оплаты:

| Название компании (необязательно)        | Подытог                           | ₽1.00                                                   |
|------------------------------------------|-----------------------------------|---------------------------------------------------------|
|                                          | Доставка                          | Бесплатная<br>доставка                                  |
| Страна/регион <u>*</u>                   |                                   |                                                         |
| Россия 👻                                 | Итого                             | ₽1.00                                                   |
| Адрес <u>*</u>                           |                                   |                                                         |
| dfhdsfh                                  | CDEK P                            | PAY                                                     |
| Крыло, подъезд, этаж и т.д. (необязатель | Оплата<br>или по<br>Быстрь        | а банковской картой<br>QR-коду в Системе<br>ых Платежей |
| Населённый пункт                         |                                   |                                                         |
| dsfhsdfh                                 | Your persona<br>process your      | l data will be used to<br>order, support your           |
| Область / район <u>*</u>                 | experience th<br>website, and     | roughout this<br>for other purposes                     |
| dsfhdsfh                                 | described in<br><u>конфиденци</u> | our <u>политика</u><br><u>альности</u> .                |
| Почтовый индекс "                        |                                   |                                                         |
| 3463426                                  | подт                              | ВЕРДИТЬ ЗАКАЗ                                           |

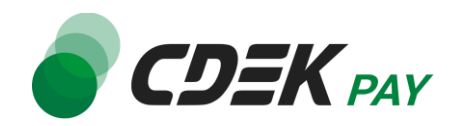

4. Заполните поле "Логин" (заполненное значение на скриншоте - пример)

| Включить/Выключить                    | 0 | ✓ Включить платежный метод CDEK PAY                                |
|---------------------------------------|---|--------------------------------------------------------------------|
| Заголовок                             | Ø | CDEK PAY                                                           |
| Описание                              | Ø | Оплата банковской картой или по QR-коду в Системе Быстрых Платежей |
|                                       |   |                                                                    |
| Логин                                 | Ø | login                                                              |
| Secret Key                            | 0 |                                                                    |
| Test Secret Key                       | Ø |                                                                    |
| Аккаунты для тестовых<br>платежей     | Ø |                                                                    |
| Тестовый режим платежей<br>(Вкл/Выкл) | 0 | Включить Тестовый режим платежей                                   |
| URL для оповещения о<br>платеже       | 0 | https://wordpress.cdekfin.ru/wp-json/cdekpay/v1/webhook/           |
| Сохранить изменения                   |   |                                                                    |

4.1. Для этого перейдите в <u>ЛК CDEKPAY</u> на страницу Настройки -> Редактировать

#### магазин

4.2. Скопируйте значение из поля "Логин" и вставьте его в поле "Логин" в админ.

панели вашего сайта

| 💣 כשבא               | PAY | ✓ Алтивирован                                                                             | D      |
|----------------------|-----|-------------------------------------------------------------------------------------------|--------|
| Плавная              |     | Редактирование магазин                                                                    | la     |
| 📰 Операции клиентов  | · · | Hussame                                                                                   | ×      |
| Настройки            | ^   | Логин                                                                                     | ×      |
| Редактировать магази | ан  |                                                                                           |        |
| Онлайн-касса         |     | url магазина                                                                              | ×      |
| <ир> интеграция      | ^   | https://v                                                                                 |        |
| Настройки АРІ        |     | Описание                                                                                  | ×      |
| Документы            |     |                                                                                           |        |
| 🖸 Акции              |     | URL переадресация клиента после успошного завершения пл<br>https:// n.ru/payment-success/ | тека 🗙 |
|                      |     | URL перездресации клиента после неудачного завершения пл                                  | атежа  |
|                      |     | https:// h.ru/payment-fail/                                                               | ×      |

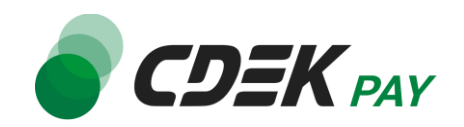

5. Заполните поле "Secret Key" (заполненное значение на скриншоте - пример)

| Включить/Выключить                    | 🖌 🖌 Включить платежный метод CDEK PAY                             |   |
|---------------------------------------|-------------------------------------------------------------------|---|
| Заголовок                             | CDEK PAY                                                          |   |
| Описание                              | Оплата банковской картой или по QR-коду в Системе Быстрых Платеже | й |
|                                       |                                                                   |   |
| Логин                                 | login                                                             |   |
| Secret Key                            | secretkey                                                         |   |
| Test Secret Key                       |                                                                   |   |
| Аккаунты для тестовых<br>платежей     |                                                                   |   |
| Тестовый режим платежей<br>(Вкл/Выкл) | Включить Тестовый режим платежей                                  |   |
| URL для оповещения о<br>платеже       | https://wordpress.cdekfin.ru/wp-json/cdekpay/v1/webhook/          |   |
| Сохранить изменения                   |                                                                   |   |

5.1. Для этого перейдите в ЛК СDEКРАҮ на страницу Интеграция -> Настройка API 5.2. Скопируйте значение из поля "Secret Key" и вставьте его в поле "Secret Key" в админ. панели вашего сайта. Если значение в поле в ЛК пустое, задайте его самостоятельно

| № Главная       Локальные настройки №илицусс         № Операции клиентов          № Настройки АР!       Secret key         № Интеграция          № Интеграция          № Интеграция          № Интеграция          № Кирин          № Кирин          № Акции          № Аналитика                                                                                                    |                                              | Кативирован                           |
|----------------------------------------------------------------------------------------------------|----------------------------------------------|---------------------------------------|
| Image: Onepaquuu клиентов Hactpoйки API   Image: Hactpoйки Secret key   Image: Mactpoйки API Secret key   Image: Mactpoйки API Secret key   Image: Mactpoйки API Mactpoйки API   Image: Mactpoйки API Mactpoйки API   Image: Mactpoйки API Mactpoйки API   Image: Mactpoйки API Mactpoйки API   Image: Mactpoйки API Mactpoйки API   Image: Mactpoint API Mactpoйки API   Image: Mactpoint API Mactpoint API   Image: Mactpoint API Mactpoint API <tr< td=""><td>🟠 Главная</td><td>Локальные настройки Истользуются</td></tr<> | 🟠 Главная                                    | Локальные настройки Истользуются      |
| <ul> <li>Настройки </li> <li>Интеграция</li> <li>Интеграция</li> <li>Настройки API Вебхуки</li> <li>Документы</li> <li>Документы</li> <li>Акции</li> <li>Акции</li> <li>Малитика</li> <li>URL для опосещения о платеже</li> <li>ИRL для опосещения о платеже</li> <li>URL для опосещения о платеже</li> <li>URL для опосещения о платеже</li> <li>URL для опосещения о тистеке</li> </ul>                                                                                                    | 🚍 Операции клиентов 🗸 🗸                      | Настройки АРІ                         |
| <ul> <li>Интеграция</li> <li>Настройки АРІ<br/>Вебхуки</li> <li>Документы</li> <li>Документы</li> <li>Акции</li> <li>Акции</li> <li>И. Аналитика</li> <li>И. Аналитика</li> <li>И. Аналитика</li> </ul>                                                                                                    | Настройки                                    | Secret key ×                          |
| Вебхуки<br>Документы     Документы     Акции     Акции     М. Аналитика     URL для оповещения о тестовом платеже     URL для оповещения о тестовом платеже     C отправлять запрос на Webhook                                                                                                    | Интеграция ^                                 | URL для оповещения о платеже          |
| <ul> <li>документы</li> <li>Акции</li> <li>Акции</li> <li>Ил. Аналитика</li> <li>URL для оповещения о тестовом платеже</li> <li>VRL для оповещения о тестовом платеже</li> <li>Отправлять запрос на Webhook</li> </ul>                                                                                                    | Вебхуки                                      | Настройки АРІ для тестовых платежей   |
| ић. Аналитика URL для оповещения о тестовом платеже ×                                                                                                    | <ul> <li>Документы</li> <li>Акции</li> </ul> | Test Secret Key X                     |
| Отправлять запрос на Webhook                                                                                                    | ılı, Аналитика                               | URL для оповещения о тестовом платеже |
|                                                                                                    |                                              | Отправлять запрос на Webhook          |
| ОТПРАВИТЬ                                                                                                    |                                              | ОТПРАВИТЬ                             |

Контакты +7 (383) 209-01-31 support@cdekfin.ru

Мы с радостью ответим на ваши вопросы

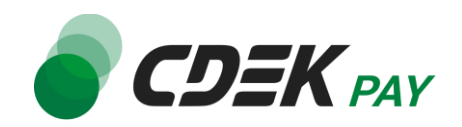

## 6. Заполните поле "Test Secret Key" (заполненное значение на скриншоте - пример)

| Включить/Выключить                | 🖌 Включить платежны    | й метод CDEK PAY                               |
|-----------------------------------|------------------------|------------------------------------------------|
|                                   |                        |                                                |
| Заголовок                         | CDEK PAY               |                                                |
|                                   |                        |                                                |
| Описание                          | Оплата банковской ка   | ртой или по QR-коду в Системе Быстрых Платежей |
|                                   |                        |                                                |
|                                   |                        |                                                |
| Логин                             | login                  |                                                |
|                                   |                        |                                                |
| Secret Key                        | secretkey              | ]                                              |
|                                   |                        |                                                |
| Test Secret Key                   | testsecretkey          |                                                |
|                                   |                        |                                                |
| Аккаунты для тестовых<br>платежей |                        |                                                |
|                                   |                        |                                                |
| Тестовый режим платежей           |                        | now we nation of                               |
| (Вкл/Выкл)                        | О БКЛЮЧИТЬ ГЕСТОВЫИ    | режимплатежей                                  |
|                                   |                        |                                                |
| URL для оповещения о<br>платеже   | https://wordpress.cdek | fin.ru/wp-json/cdekpay/v1/webhook/             |
|                                   |                        |                                                |
| Сохранить изменения               |                        |                                                |
|                                   |                        |                                                |

6.1. Для этого вернитесь в ЛК CDEKPAY на ту же страницу Интеграция -> Настройка API 6.2. Скопируйте значение из поля "Test Secret Key" и вставьте его в поле "Test Secret Key" в админ. панели вашего сайта. Если значение в поле в ЛК пустое, задайте его

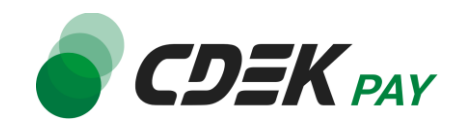

#### самостоятельно

| S CDEK P                 | 47 < | <br>• Активирован | ) |                                       |   |
|--------------------------|------|-------------------|---|---------------------------------------|---|
| 🙃 Главная                |      |                   |   | Локальные настройки Используются      |   |
| Операции клиентов        | ~    |                   |   | Настройки АРІ                         |   |
| Настройки                | ~    |                   |   | Secret key                            | × |
| Интеграция               | ^    |                   |   | URL для оповещения о платеже          | × |
| настроики АРІ<br>Вебхуки |      |                   |   | Настройки АРІ для тестовых платежей   |   |
| ) Документы              |      |                   |   | Test Secret Key                       | × |
| Акции                    |      |                   |   | and the set of the                    | ^ |
| I, Аналитика             |      |                   |   | URL для оповещения о тестовом платеже | × |
|                          |      |                   |   | Oтправлять запрос на Webhook          |   |
|                          |      |                   |   | ОТПРАВИТЬ                             |   |

7. Заполните поле "Аккаунты для тестовых платежей".

Введите в это поле email пользователя-администратора, под которым была осуществлена авторизация в админ. панели сайта.

Обратите внимание, что в тестовом режиме воспользоваться модулем будет возможно только при указании данного адреса в форме оформления заказа. Подробнее о

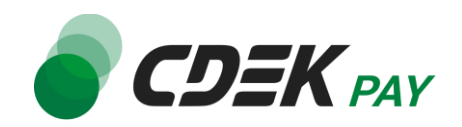

#### тестовом режиме см. в главе Тестовый режим.

| Включить/Выключить                    | 0 | Включить платежный метод CDEK PAY                                  |
|---------------------------------------|---|--------------------------------------------------------------------|
| Заголовок                             | 0 | CDEK PAY                                                           |
| Описание                              | 0 | Оплата банковской картой или по QR-коду в Системе Быстрых Платежей |
| Логин                                 | 0 | login                                                              |
| Secret Key                            | 0 | secretkey                                                          |
| Test Secret Key                       | 0 | testsecretkey                                                      |
| Аккаунты для тестовых<br>платежей     | 0 | test@test.com                                                      |
| Тестовый режим платежей<br>(Вкл/Выкл) | 0 | Включить Тестовый режим платежей                                   |
| URL для оповещения о<br>платеже       | 0 | https://wordpress.cdekfin.ru/wp-json/cdekpay/v1/webhook/           |
| Сохранить изменения                   |   |                                                                    |

 Активируйте галочку "Тестовый режим платежей (Вкл/Выкл)" только если требуется проверка тестовых платежей. Подробнее о тестовом режиме см. в главе <u>Тестовый</u> <u>режим</u>.

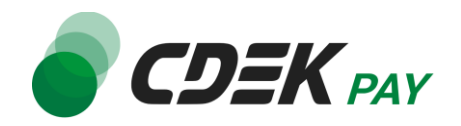

### 9. Нажмите на "Сохранить изменения"

| Включить/Выключить                    | Ø | ✓ Включить платежный метод CDEK PAY                                |
|---------------------------------------|---|--------------------------------------------------------------------|
| Заголовок                             | Ø | CDEK PAY                                                           |
| Описание                              | Ø | Оплата банковской картой или по QR-коду в Системе Быстрых Платежей |
| Логин                                 | 0 | login                                                              |
| Secret Key                            | 0 | secretkey                                                          |
| Test Secret Key                       | Ø | testsecretkey                                                      |
| Аккаунты для тестовых<br>платежей     | Ø | test@test.com                                                      |
| Тестовый режим платежей<br>(Вкл/Выкл) | 0 | Включить Тестовый режим платежей                                   |
| URL для оповещения о<br>платеже       | Ø | https://wordpress.cdekfin.ru/wp-json/cdekpay/v1/webhook/           |
| Сохранить изменения                   |   |                                                                    |

- 10.Далее необходимо, наоборот, перенести некоторые данные из админ. панели вашего сайта в ЛК СDEКРАҮ.
  - 10.1. Скопируйте значение из поля "URL для оповещения о платеже" в админ. панели

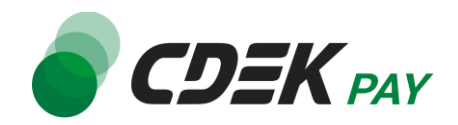

| Включить/Выключить                    | 0 | ✓ Включить платежный метод CDEK PAY                                |
|---------------------------------------|---|--------------------------------------------------------------------|
| Заголовок                             | 0 | CDEK PAY                                                           |
| Описание                              | Ø | Оплата банковской картой или по QR-коду в Системе Быстрых Платежей |
|                                       |   | L                                                                  |
| Логин                                 | 0 | login                                                              |
|                                       |   |                                                                    |
| Secret Key                            | 0 | secretkey                                                          |
| Test Secret Key                       | 0 | testsecretkey                                                      |
| Аккаунты для тестовых<br>платежей     | 0 | test@test.com                                                      |
| Тестовый режим платежей<br>(Вкл/Выкл) | 0 | Включить Тестовый режим платежей                                   |
| URL для оповещения о<br>платеже       | 0 | https://wordpress.cdekfin.ru/wp-json/cdekpay/v1/webhook/           |
| Сохранить изменения                   |   |                                                                    |

Далее вставьте скопированное значение в следующих полях в ЛК CDEKPAY: 10.2. Интеграция -> Настройка API, поле "URL для оповещения о платеже"

|                          | 47 | And a sector of | К Активирован |   |                                       |   |
|--------------------------|----|-----------------|---------------|---|---------------------------------------|---|
| 🙃 Главная                |    |                 |               |   | Локальные настройки Используются      |   |
| 🗄 Операции клиентов      | ~  |                 |               |   | Настройки АРІ                         |   |
| Настройки                | ~  |                 |               |   | Secret key                            | × |
| Интеграция Настройки API | ^  |                 |               | ~ | URL для оповещения о платеже          | × |
| Веохуки<br>Документы     |    |                 |               |   | Настройки АРІ для тестовых платежей   |   |
| 🟷 Акции                  |    |                 |               |   | Test Secret Key                       | × |
| II, Аналитика            |    |                 |               |   | URL для оповещения о тестовом платеже | × |
|                          |    |                 |               |   | Oтправлять запрос на Webhook          |   |
|                          |    |                 |               |   | ОТПРАВИТЬ                             |   |
|                          |    |                 |               |   |                                       |   |

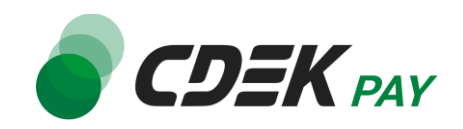

10.3. Интеграция -> Настройка API, поле "URL для оповещения о тестовом платеже"

| 🌒 CDEK PA                                             | 47 | A reduced | 🗸 Активиро | ван |                                       |   |
|-------------------------------------------------------|----|-----------|------------|-----|---------------------------------------|---|
| 🕽 Главная                                             |    |           |            |     | Локальные настройки Используются      |   |
| Операции клиентов                                     | ~  |           |            |     | Настройки АРІ                         |   |
| Настройки                                             | ~  |           |            |     | Secret key                            | × |
| <ul> <li>Интеграция</li> <li>Настройки АРІ</li> </ul> | ^  |           |            |     | URL для оповещения о платеже          | × |
| Вебхуки                                               |    |           |            |     | Настройки АРІ для тестовых платежей   |   |
| Акции                                                 |    |           |            |     | Test Secret Key                       | × |
| Аналитика                                             |    |           |            |     | URL для оповещения о тестовом платеже | × |
|                                                       |    |           |            |     | Отправлять запрос на Webhook          |   |
|                                                       |    |           |            |     | отправить                             |   |
|                                                       |    |           |            |     |                                       |   |

10.4 Нажмите на "Сохранить"

### Настройка завершена.

## Настройки для продажи услуг

Обратите внимание, что в случае, если на вашем сайте среди товаров представлены не только продукты, но и услуги, необходимо внести изменение в настройки таких товаров.

Если на вашем сайте представлены только продукты и нет услуг, пропустите этот пункт настроек.

Для настройки корректной обработки покупки услуг через модуль CDEK PAY совершите следующие действия:

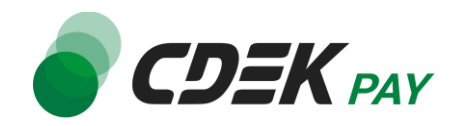

1. В админ. панели в через левое боковое меню перейдите в "Товары"

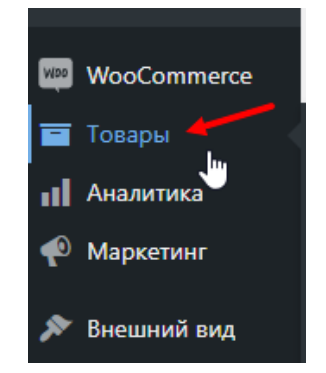

2. В списке товаров нажмите на имя товара, который является услугой

| Товары         | Добавит    | ъ Импорт Экспорт                                                            |
|----------------|------------|-----------------------------------------------------------------------------|
| Все (2)   Опуб | бликованны | ые (2)   Сортировка                                                         |
| Массовые д     | цействия 🔪 | <ul> <li>Применить</li> <li>Выбрать категорию </li> <li>Фильтран</li> </ul> |
|                |            | Фия 🗍                                                                       |
|                |            |                                                                             |
|                |            | ilen i                                                                      |
|                | M          | Фя ≜                                                                        |

3. На открывшейся странице в блоках справа найдите "Метки товаров". Введите в поле "услуги" и нажмите на "Добавить"

| Метки товаров            | ~ ~ *        |
|--------------------------|--------------|
| услуги                   | Добавить     |
| Разделяйте метки запяты  | ми           |
| Выбрать из часто исполь: | зуемых меток |

В результате в списке появится новая метка

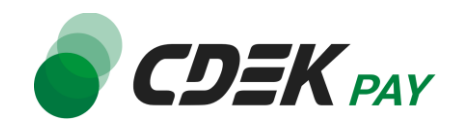

| Метки товаров           | ~ ~ •        |
|-------------------------|--------------|
|                         | Добавить     |
| Разделяйте метки запять | ІМИ          |
| 😢 услуги                |              |
| Выбрать из часто исполь | зуемых меток |

Настройка завершена. Повторите данные действия для всех товаров, которые являются услугами.

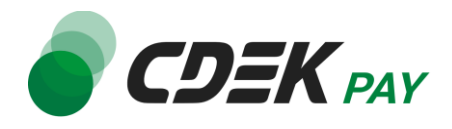

# Использование модуля

После установки и настройки модуля ваши пользователи увидят блок CDEK PAY на экране

### оформления заказа:

| Название компании (необязательно)        | Подытог                           | <b>₽1.00</b>                                  |  |  |  |
|------------------------------------------|-----------------------------------|-----------------------------------------------|--|--|--|
|                                          | Доставка                          | Бесплатная                                    |  |  |  |
| Страна/регион "                          |                                   | доставка                                      |  |  |  |
| Россия 👻                                 | Итого                             | <b>₽1.00</b>                                  |  |  |  |
| Адрес <u>*</u>                           |                                   |                                               |  |  |  |
| dfhdsfh                                  | CDEK F                            | PAY                                           |  |  |  |
|                                          | Оплата                            | а банковской картой                           |  |  |  |
| Крыло, подъезд, этаж и т.д. (необязатель | или по                            | QR-коду в Системе                             |  |  |  |
|                                          | Быстрых Платежей                  |                                               |  |  |  |
| Населённый пункт "*                      |                                   |                                               |  |  |  |
| dsfhsdfh                                 | Your persona<br>process your      | I data will be used to<br>order, support your |  |  |  |
| Область / район <u>*</u>                 | experience tł<br>website, and     | nroughout this<br>for other purposes          |  |  |  |
| dsfhdsfh                                 | described in<br><u>конфиденци</u> | our <u>политика</u><br>і <u>альности</u> .    |  |  |  |
| Почтовый индекс <u>*</u>                 | _                                 |                                               |  |  |  |
| 3463426                                  | подт                              | ВЕРДИТЬ ЗАКАЗ                                 |  |  |  |

При выборе метода оплаты CDEK PAY ваши пользователи будут перенаправлены на экран платежного шлюза:

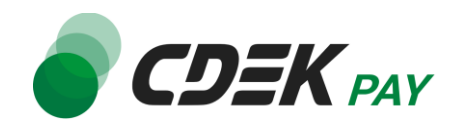

| Оплата доступна<br>14:33                                                                            |                          |
|----------------------------------------------------------------------------------------------------|--------------------------|
| 1.00₽                                                                                               |                          |
| Оплата через СБП                                                                                    | ^                        |
| Выберите банк из списка или отсканируйте QR-код                                                     | l                        |
| 🕑 Сбербанк                                                                                          |                          |
| тинькофф Банк                                                                                       | ос<br>Показать QR-код    |
| 🚍 Банк ВТБ                                                                                          |                          |
| Альфа-банк                                                                                          |                          |
| 🗙 Райффайзенбанк                                                                                    |                          |
| ПОКАЗАТЬ ВСЕ БАНКИ                                                                                  |                          |
| 豆 Оплата картой                                                                                     | ~                        |
| Оплачивая, я осознаю, что ответственность за качество това<br>продавце, и принимаю условия договора | ров и/или услуг лежит на |
| Платёж защищён. Сертифицировано PCI DSS                                                             |                          |

Здесь пользователи могут выбрать оплату заказа через СБП или картой.

Далее, после оплаты, пользователи будут перенаправлены обратно на сайт на страницу с сообщением об успешной/неуспешной оплате.

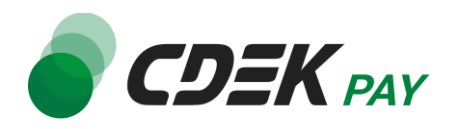

# Тестовый режим

Перед использованием модуля в боевом режиме с реальными пользователями вы можете протестировать его. Это позволит вам убедиться, что модуль установлен и настроен корректно и готов к работе. Тестовый режим предполагает использование модуля без осуществления оплаты.

Для того, чтобы включить тестовый режим, необходимо:

- 1. В админ. панели зайти на страницу
  - CDEKPAY -> Настройки

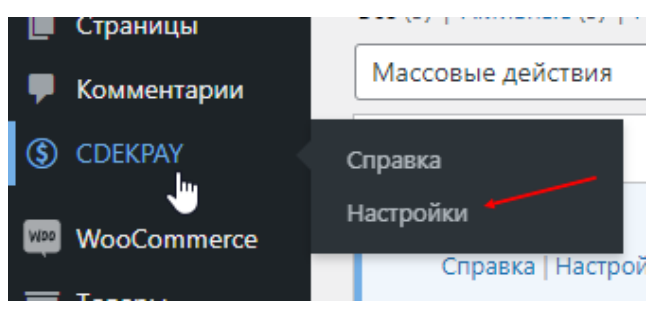

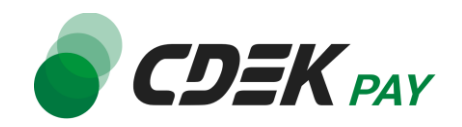

### 2. Активировать галочку "Включить Тестовый режим платежей"

| Включить/Выключить                    | 0 | ✓ Включить платежный метод CDEK PAY                                |
|---------------------------------------|---|--------------------------------------------------------------------|
| Заголовок                             | 0 | CDEK PAY                                                           |
| Описание                              | 0 | Оплата банковской картой или по QR-коду в Системе Быстрых Платежей |
|                                       |   |                                                                    |
| Логин                                 | 0 | login                                                              |
| Secret Key                            | 0 | secretkey                                                          |
| Test Secret Key                       | 0 | testsecretkey                                                      |
| Аккаунты для тестовых<br>платежей     | 0 |                                                                    |
| Тестовый режим платежей<br>(Вкл/Выкл) | Ø | Включить Тестовый режим платежей                                   |
| URL для оповещения о<br>платеже       | 0 | https://wordpress.cdekfin.ru/wp-json/cdekpay/v1/webhook/           |
| Сохранить изменения                   |   |                                                                    |

3. Нажать на "Сохранить изменения"

Как происходит оформление заказа в тестовом режиме:

1. Добавьте товар в корзину и перейдите к экрану оформления заказа.

1.1. Важно: в поле Email введите тот же адрес почты, который введен в настройках модуля в поле "Аккаунты для тестовых платежей"

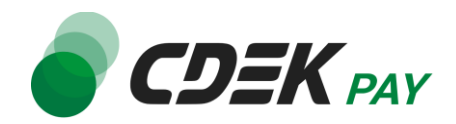

| Включить/Выключить                    | Ø | ✓ Включить платежный метод CDEК РАҮ                                |
|---------------------------------------|---|--------------------------------------------------------------------|
| Заголовок                             | Ø | CDEK PAY                                                           |
| Описание                              | Ø | Оплата банковской картой или по QR-коду в Системе Быстрых Платежей |
|                                       |   |                                                                    |
| Логин                                 | 0 | login                                                              |
| Secret Key                            | 0 | secretkey                                                          |
| Test Secret Key                       | Ø | testsecretkey                                                      |
| Аккаунты для тестовых<br>платежей     | Ø | test@test.com                                                      |
| Тестовый режим платежей<br>(Вкл/Выкл) | 0 | Включить Тестовый режим платежей                                   |
| URL для оповещения о<br>платеже       | Ø | https://wordpress.cdekfin.ru/wp-json/cdekpay/v1/webhook/           |
| Сохранить изменения                   |   |                                                                    |

1.2. В списке доступных методов оплаты выберите CDEK PAY

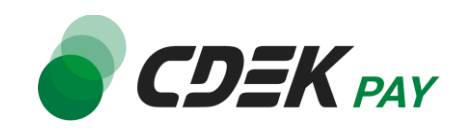

| Адрес <u>*</u>                           |                                                                          |
|------------------------------------------|--------------------------------------------------------------------------|
| dfhdsfh                                  | CDEK PAY                                                                 |
| Крыло, подъезд, этаж и т.д. (необязатель | Оплата банковской картой<br>или по QR-коду в Системе<br>Быстрых Платежей |
| Населённый пункт .:                      |                                                                          |
| dsfhsdfh                                 | Your personal data will be used to<br>process your order, support your   |
| Область / район <u>*</u>                 | experience throughout this website, and for other purposes               |
| dsfhdsfh                                 | described in our <u>политика</u><br><u>конфиденциальности</u> .          |
| Почтовый индекс "                        |                                                                          |
| 3463426                                  | ПОДТВЕРДИТЬ ЗАКАЗ                                                        |
| Телефон <u>*</u>                         |                                                                          |
| +79132465068                             |                                                                          |
| Email .*                                 |                                                                          |
| test@test.com                            |                                                                          |

1.3. Заполните остальные обязательные поля и нажмите на кнопку оформления заказа Вы будете перенаправлены на страницу следующего содержания:

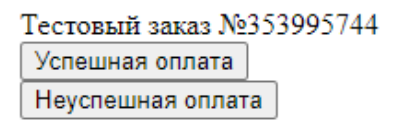

 Чтобы протестировать поведение системы в случае успешной оплаты, нажмите на "Успешная оплата". Вы будете перенаправлены на страницу вашего сайта, оповещающую об успешной оплате.

Убедитесь, что в списке заказов (WooCommerce -> Заказы) появилась запись об этом заказе, статус заказа - "Обработка".

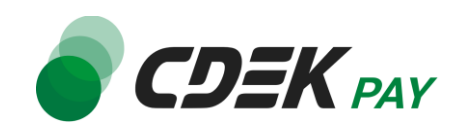

| <ul> <li>WooCommerce</li> <li>Товары</li> <li>Аналитика</li> <li>Маркетинг</li> <li>Внешний вид</li> <li>Глагины 1</li> </ul> | Обзор<br>Заказы (13)<br>Клиенты<br>Отчёты<br>Настройки<br>Статус<br>Расширения (1) |                       |           |
|----------------------------------------------------------------------------------------------------|------------------------------------------------------------------------------------|-----------------------|-----------|
| 🗌 Заказ 🌲                                                                                                    |                                                                                    | Дата 븆                | Статус    |
| () #124 еуые fds                                                                                                    |                                                                                    | <b>т</b> Май 21, 2024 | Обработка |

 Чтобы протестировать поведение системы в случае ошибки при оплате, нажмите на "Неуспешная оплата". Вы будете перенаправлены на страницу вашего сайта, оповещающую об ошибке при оплате.

После того, как тестирование будет завершено, боевой режим можно активировать, сняв галочку с поля "Включить Тестовый режим платежей".

# Возврат оплаты заказа

Модуль CDEK Рау также дает возможность осуществлять возврат средств.

### Как осуществить возврат

Возврат необходимо осуществить вручную через админ. панель WordPress вашего сайта. Важно: прямое изменение статуса заказа на "Отменен" или "Возвращен" не приведет к автоматическому возврату средств вашему клиенту. Обязательно завершите процесс возврата, описанный здесь.

Также важно, что возврат можно осуществить только для заказов в статусе "Обработка", т.е. только для оплаченных заказов.

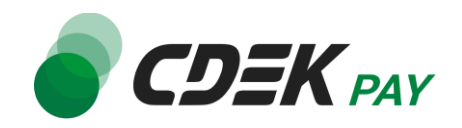

 В админ. панели перейдите к списку заказов через левое боковое меню: WooCommerce -> Заказы

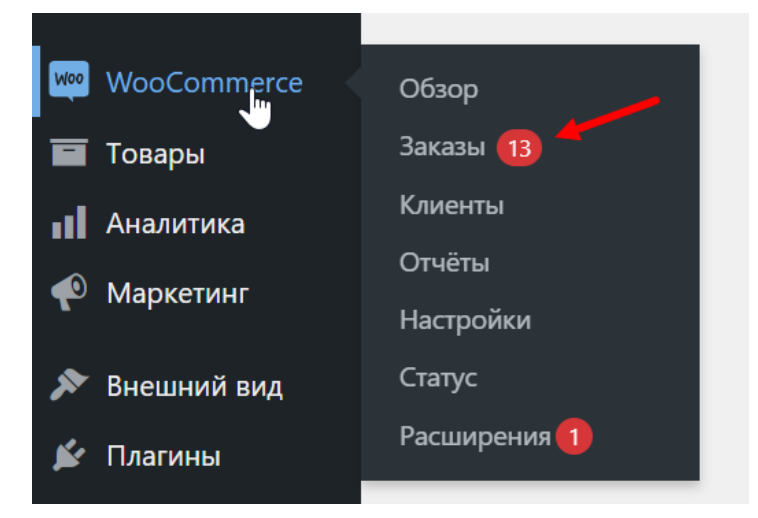

 На открывшейся странице вы увидите список всех заказов на вашем сайте.
 Найдите нужный заказ, воспользовавшись поиском или просмотрев список. Далее нажмите на номер заказа, чтобы перейти к его карточке:

| Зака              | ЗЫ Добавить заказ                       |                               | €J                                |                                                               | Настр                         | ройки экрана 🔻 Помощь 🔻                 |
|-------------------|-----------------------------------------|-------------------------------|-----------------------------------|---------------------------------------------------------------|-------------------------------|-----------------------------------------|
| Bce (58)<br>Macco | Ожидают оплаты (11)  <br>вые действия 🗸 | Обрабатываются (<br>Применить | 13)   Отменено (20)<br>Все даты 🗸 | Возвращено (13)   Возврат(1)<br>Фильтрация по зарегистриров 💙 | 111 Фильтр                    | Поиск по заказам                        |
|                   | Заказ                                   |                               | Дата 븆                            | Статус                                                        | 58 элементов                  | « с 1 из 3 » »<br>Происхождение         |
|                   | #120 еуые fds                           | •                             | 13 часов назад                    | Обработка                                                     | ₽1.00                         | Источник перехода:<br>Secure.cdekfin.ru |
|                   | #117 еуые fds                           | •                             | Май 15, 2024                      | Возвращён                                                     | <del>₽1.00</del> <u>₽0.00</u> | Прямые                                  |
|                   | #115 еуые fds                           | •                             | Май 15, 2024                      | Ожидается оплата                                              | ₽1.00                         | Прямые                                  |
|                   | #113 еуые fds                           | •                             | Май 15, 2024                      | Возвращён                                                     | <del>₽2.00</del> <u>₽0.00</u> | Прямые                                  |

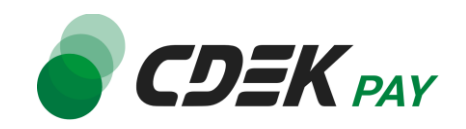

 На карточке заказа найдите блок с информацией о товарах и оплате. Нажмите на "Возврат":

|         | <u>Test product</u><br>Артикул: 001                    | ₽1.00 × 2                                        | ₽2.00                   |
|---------|--------------------------------------------------------|--------------------------------------------------|-------------------------|
|         | Бесплатная доставка<br><b>Товары:</b> Test product × 2 |                                                  | ₽0.00                   |
|         |                                                        | Подытог по товарам:<br>Доставка:<br>Итог заказа: | ₽2.00<br>₽0.00<br>₽2.00 |
|         |                                                        | <b>Оплачено:</b><br>15 мая, 2024 – CDEK PAY      | ₽2.00                   |
| Возврат |                                                        | Этот заказ больше недоступен для                 | редактирования.         |

 В открывшемся окне задайте сумму средств, которую необходимо вернуть: вы можете осуществить полный возврат всей суммы, или частичный возврат. Частичный возврат можно осуществить, заполнив либо:

4.1. Поле в столбце "Кол-во", в таком случае поле в столбце "Итого" и поле "Сумма возврата" рассчитаются и заполнятся автоматически:

| Товар  |                                                     | Стоимость Кол-в                                                                                                    | о Итого                      |
|--------|-----------------------------------------------------|----------------------------------------------------------------------------------------------------|------------------------------|
| Î.     | <u>Шапка</u><br>Артикуи: 001-1                      | P2.00 × 1                                                                                                    | P2.00                        |
|        | <u>Шляпа</u><br>Артикуя: 001                        | P1.00 × 1                                                                                                    | P1.00                        |
|        | Бесплатная доставка<br>Товары: Шапка × 1, Шляпа × 1 |                                                                                                    | P0.00                        |
|        |                                                     | Вернуть возврат в запас<br>Сумма уже возвращена<br>Общая сумма для возврата<br>@ Сумма возврата<br>@ Причина возврата (опционально | - ₽9.00<br>- ₽9.00<br>- 2.00 |
| Отмена |                                                     | Возврат Р2.00 вручную Возн                                                                                                    | зрат Р2.00 – CDEK PAY        |

4.2. Поле в столбце "Итого". Обратите внимание, что сумма к возврату должна быть кратна стоимости одной единицы товара. Т.е. вернуть часть стоимости одного товара

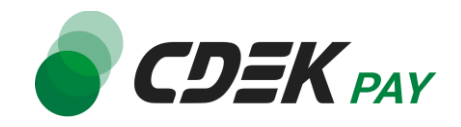

невозможно. Необходимо также заполнить поле "Количество" количеством единиц товара, за которые необходимо осуществить возврат. Поле "Сумма возврата" заполнится автоматически:

| Товар                                               |          | Стоимость                                                     | Кол-во                                                 | Итого           |
|-----------------------------------------------------|----------|---------------------------------------------------------------|--------------------------------------------------------|-----------------|
| Шапка<br>Артикуи: 001-1                             |          | P2.00                                                         | × 1                                                    | ₽2.00<br>2      |
| Шляпа<br>Артикуи: 001                               |          | P1.00                                                         | × 1                                                    | P1.00           |
| Бесплатная доставка<br>Товары: Шапка × 1, Шляпа × 1 |          |                                                               |                                                        | ₽0.00<br>0      |
|                                                     |          | Вернуть возвра<br>Сумма уже воз<br>Общая сумма для<br>© Сумма | ат в запас:<br>вращена:<br>возврата:<br>возврата: 2.00 | -₽0.00<br>P3.00 |
| Отмена                                              | <b>●</b> | Причина возврата (опци<br>Возврат ₽2.00 вручную               | о Возврат ₽2.00                                        | 0 – CDEK PAY    |

Вы также можете задать значение для поля в блоке "Доставка", если необходимо вернуть часть этой суммы.

5. Активируйте галочку "Вернуть товар в запас", если необходимо пополнить запас товара,

за оплату которого будет возвращена сумма.

| Товар  |                                                 | Стоимость             | Кол-во      | Итого                              |
|--------|-------------------------------------------------|-----------------------|-------------|------------------------------------|
| ů.     | <u>Test product</u><br>Артикул: 001             | P1.00                 | × 2         | P2.00                              |
|        | Бесплатная доставка<br>Товары: Test product × 2 |                       |             | P0.00                              |
|        |                                                 | Вернуть возврат в     | запас:      | $\checkmark \checkmark \checkmark$ |
|        |                                                 | Сумма уже возвр       | ащена:      | -₽0.00                             |
|        |                                                 | Общая сумма для во    | зврата:     | ₽2.00                              |
|        |                                                 | 😢 Сумма во:           | зврата: 0.0 | 00                                 |
|        |                                                 | 😢 Причина во          | озврата     |                                    |
|        |                                                 | (опцион               | ально)      |                                    |
| Отмена |                                                 | Возврат ₽0.00 вручную | Возврат Ғ   | 20.00 – CDEK PAY                   |

Чтобы проверить запас товара, перейдите к карточке товара через левое боковое меню: Товары -> Все товары

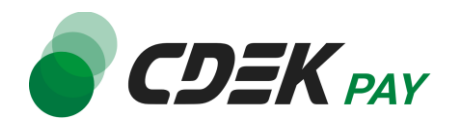

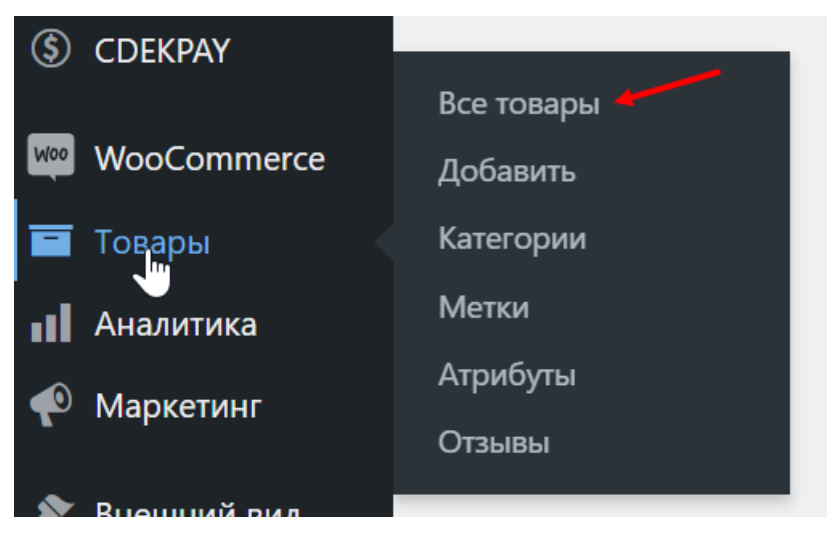

В списке товаров нажмите на название нужного товара, чтобы перейти к его карточке:

| Това    | ары 🗌              | Добавить Импорт Экспор                               | т                |             |                |               | Ha              |
|---------|--------------------|------------------------------------------------------|------------------|-------------|----------------|---------------|-----------------|
| Bce (1) | Опублі<br>овые дей | икованные (1)   Сортировка<br>а́ствия 🗸 Применить Ві | ыбрать категорию | ✓ Фильтраци | 1я по типу тое | зағ 🗸         | ия по статусу 🗸 |
|         | M                  | Имя 🜲                                                | Артикул 🔷        | Запасы      | Цена 🗘         | Категории     | Метки           |
|         |                    | Test product                                         | 001              | В наличии   | ₽1.00          | Uncategorized | _               |
|         |                    | Имя 🜲                                                | Артикул 🔷        | Запасы      | Цена 🖨         | Категории     | Метки           |
| Массо   | овые дей           | йствия 🗸 Применить                                   |                  |             |                |               |                 |

В карточке найдите блок "Данные товара". Откройте вкладку "Запасы". В поле

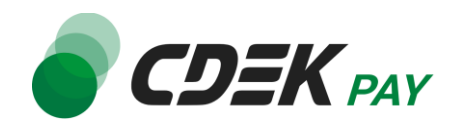

"Количество" будет отображено актуальное количество товара:

| Данные товара — | Простой товар         | <ul> <li>Виртуальный: Скачиваемый:</li> </ul>                             |             |
|-----------------|-----------------------|---------------------------------------------------------------------------|-------------|
| 🖋 Основные      | Артикул               | 001                                                                       | 0           |
| 🕸 Запасы        | Управление запасами   | Отслеживание количества товара на складе для дани                         | ного товара |
| 🎩 Доставка      | Количество            | 1                                                                         | Ø           |
| Сопутствующие   |                       |                                                                           |             |
| 🗉 Атрибуты      | Разрешить предзаказы? | <ul> <li>Не разрешать</li> <li>Разрешить, но уведомить клиента</li> </ul> |             |
| 🌣 Дополнительно |                       | О Разрешить                                                               |             |
|                 | Граница малых запасов | Порог для всего магазина (2)                                              | •           |
|                 | Индивидуально         | Ограничение покупок до 1 товара в заказе 🔞                                |             |

6. Для осуществления возврата после заданных настроек нажмите на "Возврат <...> - СDEK PAY"

| 80     | Бесплатная доставка<br>Товары: Test product × 1                                                                                        | P0.00                                    |
|--------|----------------------------------------------------------------------------------------------------|------------------------------------------|
|        | Вернуть возврат в запас:<br>Сумма уже возвращена:<br>Общая сумма для возврата:<br>Осумма возврата<br>Причина возврата<br>(опционально) | <ul> <li>₽0.00</li> <li>₽1.00</li> </ul> |
| Отмена | Возврат ₽1.00 вручную Возв                                                                                                    | рат ₽1.00 – CDEK PAY                     |

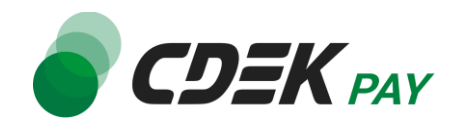

7. Подтвердите действие в подсказке от браузера:

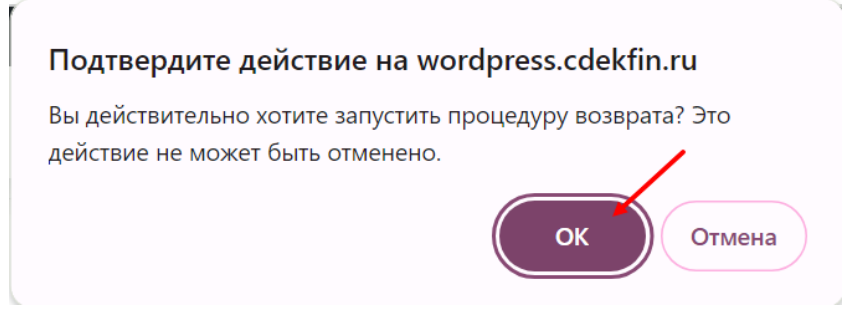

### Процесс возврата запущен.

В карточке заказа вы увидите следующую информацию:

| Товар    |                                                     | Стоимость Кол-<br>во Итого       |                 |
|----------|-----------------------------------------------------|----------------------------------|-----------------|
| <u>i</u> | Шапка<br>Артикул: 001-1                             | P2.00 × 2 P4.00<br>5 -2 5 -P4.00 | ~               |
|          | <u>Шляпа</u><br>Артикул: 001                        | P1.00 × 1 P1.00                  | (2)             |
|          | Бесплатная доставка<br>Товары: Шапка × 2, Шляпа × 1 | ₽0.00                            |                 |
| Θ        | Возврат #244 - 21 августа, 2024, 3:21 дп от         | -P4.00                           |                 |
|          |                                                     | 5                                | BE OO           |
|          |                                                     | Подытог по товерам.<br>Лоставка: | ₽0.00           |
|          |                                                     | Итог заказа:                     | ₽5.00           |
|          |                                                     |                                  |                 |
|          |                                                     |                                  |                 |
|          |                                                     | Возращён:                        | -₽4.00          |
|          |                                                     | Возращён:<br>Чистый платёж:      | -₽4.00<br>₽1.00 |

- 1) Количество единиц товара, за которые уже был оформлен возврат
- 2) Сумма, которая уже была возвращена
- 3) Общая сумма по заказу, которая уже была возвращена
- 4) Оставшаяся оплаченная сумма по заказу, т.е. сумма, которая еще доступна для
- оформления частичного возврата
- 5) История возвратов по заказу

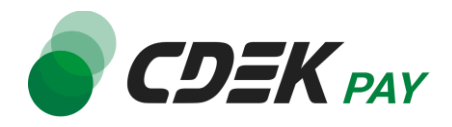

Сроки возврата средств

В случае оплаты заказа по СБП средства будут возвращены сразу после инициализации оплаты в админ. панели.

В случае оплаты картой - в течение 7 рабочих дней.

В отдельных случаях возможна задержка сроков на стороне банка.

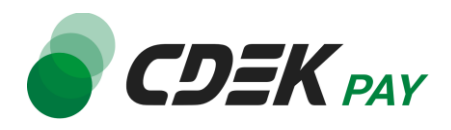

## Как проверить, что платеж был возвращен

Чтобы проверить, что процесс возврата был осуществлен корректно, обратите внимание на следующие признаки в админ. панели.

В случае полного возврата:

- 1. На странице карточки заказа (WooCommerce -> Заказы -> Нужный заказ)
  - в блоке "Примечания заказа" отображены сообщения:
  - Инициирован возврат платежа CDEK PAY: <...>
  - Статус заказа изменён с «Обработка» на «Возврат».
  - Статус заказа изменён с «Обработка» на «Возвращён».

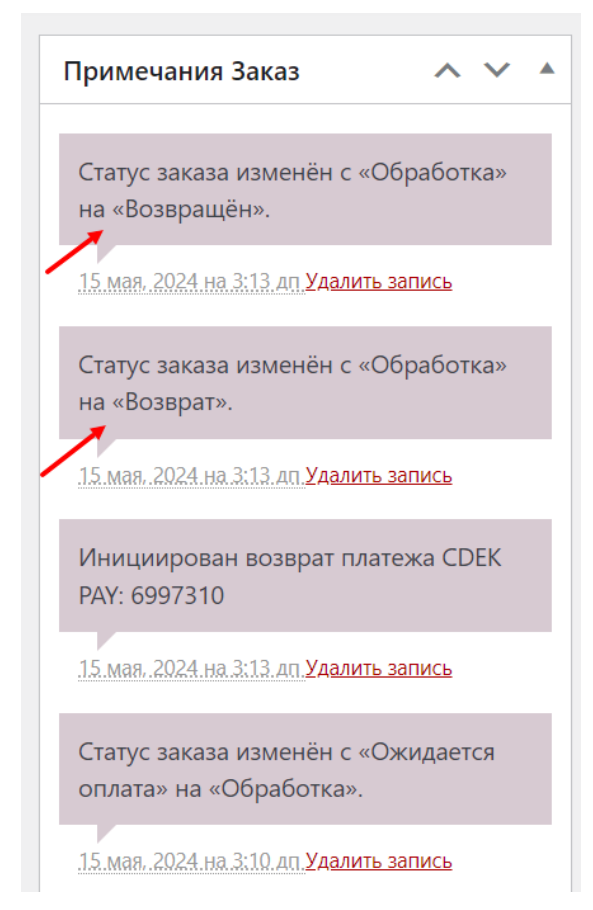

2. В списке заказов (WooCommerce -> Заказы) статус заказа - "Возвращён", в столбце "Итого" отображена зачеркнутая изначальная сумма и справа - сумма за вычетом

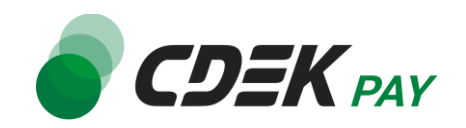

#### ворзврата:

|  | Заказ 🜲       |   | Дата 🜲         | Статус    | \$ Итого                      | Происхождение                           |
|--|---------------|---|----------------|-----------|-------------------------------|-----------------------------------------|
|  | #120 еуые fds | • | 14 часов назад | Возвращён | <del>₽1.00</del> <u>₽0.00</u> | Источник перехода:<br>Secure.cdekfin.ru |
|  | #117 еуые fds | • | Май 15, 2024   | Возвращён | <del>P1.00</del> <u>P0.00</u> | Прямые                                  |

В случае частичного возврата:

- 1. На странице карточки заказа (WooCommerce -> Заказы -> Нужный заказ)
  - в блоке "Примечания заказа" отображены сообщения:
  - Инициирован возврат платежа CDEK PAY: <...>
  - Статус заказа изменён с «Обработка» на «Возврат».

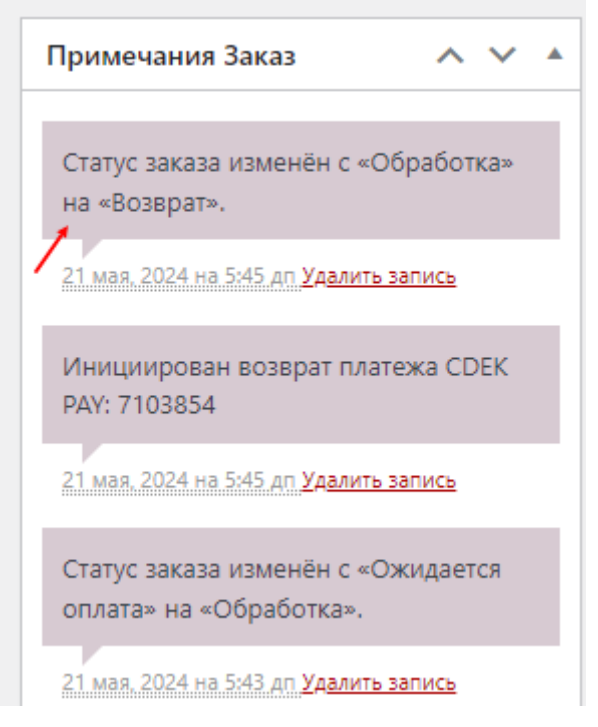

 В списке заказов (WooCommerce -> Заказы) статус заказа - "Обратока", в столбце "Итого" отображена зачеркнутая изначальная сумма и справа - сумма за вычетом возврата:

|               |   |                | 62        |             |               |
|---------------|---|----------------|-----------|-------------|---------------|
| Заказ 荣       |   | Дата 🜩         | Статус    | ф Итого     | Происхождение |
| #124 еуые fds | Ŧ | 4 минуты назад | Обработка | P3:00 P2.00 | Прямые        |
| #123 еуые fds | • | 13 минут назад | Возвращён | P1.00 P0.00 | Прямые        |

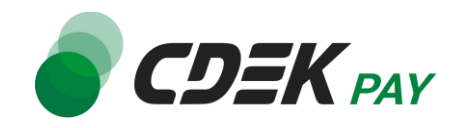

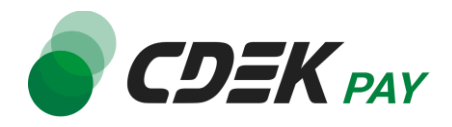

# Удаление модуля CDEK Pay для CMS WordPress

Удаление модуля осуществляется через админ. панель вашего сайта.

1. Перейдите на страницу со списком установленных модулей

Плагины -> Установленные

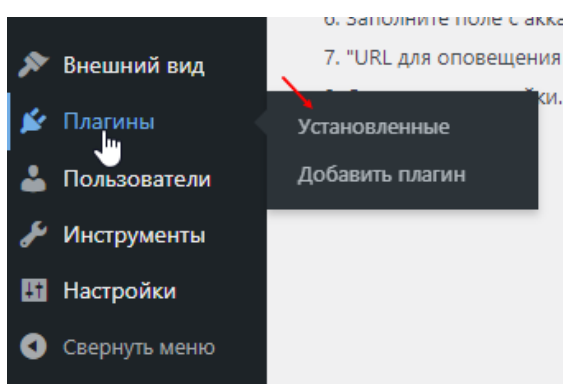

2. В списке установленных модулей найдите СDEК РАУ и нажмите на "Деактивировать":

| 🚯 🖀 Test Shop 👎 | 0 🛨 Добавить                                                     |                  |
|-----------------|------------------------------------------------------------------|------------------|
| 🚳 Консоль       | Плагины Добавить плагин                                          |                  |
| 🖈 Записи        | Все (3)   Активные (3)   Автоматические обновления отключены (3) |                  |
| 🖣 Медиафайлы    | Массовые действия 🗸 Применить                                    |                  |
| 📕 Страницы      | Плагин                                                           | Описание         |
| 🏴 Комментарии   | CDEK PAY                                                         | CDEK PAY payn    |
| S CDEKPAY       | Справка   Настройки   Деактивировать                             | Версия 1.0.2   4 |
| WooCommerce     | WooCommerce                                                      | Инструментари    |
| 🖬 Товары        | Настройки деактивировать                                         | Версия 8.8.3   4 |
| 💵 Аналитика     | WP Crontrol                                                      | Take control of  |
| 🜪 Маркетинг     | События   Расписания   Помощь   Деактивировать                   | Версия 1.16.3    |
| 🔊 Внешний вид   | Плагин                                                           | Описание         |
| 🖄 Плагины 🔷     | Массовые действия 🗸 Применить                                    |                  |
| Установленные   |                                                                  |                  |
| Добавить плагин |                                                                  |                  |
| 🕹 Пользователи  |                                                                  |                  |

3. Далее нажмите на появившуюся кнопку "Удалить":

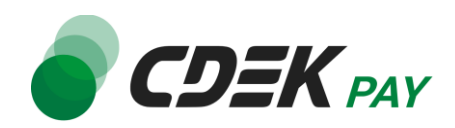

| •   | Комментарии   | Bce (3 | )   Активные (2)   Неактивные (1)   Недавно активные (1)   Автоматически | е обновления отключены (3)  |
|-----|---------------|--------|--------------------------------------------------------------------------|-----------------------------|
| Woo | WooCommerce   | Maco   | совые действия 🗸 Применить                                               |                             |
|     | Товары        |        | Плагин                                                                   | Описание                    |
| ul  | Аналитика     |        | CDEK PAY                                                                 | CDEK PAY payment gatewa     |
| P   | Маркетинг     |        | Активировать Удалить                                                     | Версия 1.0.2   Автор: Cdel  |
| ×   | Внешний вид   | 0      | WooCommerce                                                              | Инструментарий электрон     |
| ź   | Плагины       |        | Настройки   Деактивировать                                               | Версия 8.8.3   Автор: Auto  |
| Уст | ановленные    |        | WP Crontrol                                                              | Take control of the cron ev |
| До  | бавить плагин |        | События   Расписания   Помощь   Деактивировать                           | Версия 1.16.3   Автор: Joh  |
| 4   | Пользователи  |        | Плагин                                                                   | Описание                    |

После этого строка СDEК Рау исчезнет из списка установленных плагинов.

Удаление завершено.